## 802.11n/b/g Wireless Broadband Router

### Quick Installation Guide

Check for Packing List

- 1. One Wireless n/b/g Broadband Router.
- 2. One Power Adapter.
- 3. One Ethernet Network Cable.
- 4. One Set-up CD-ROM with User Manual.
- 5. One Quick Installation Guide.

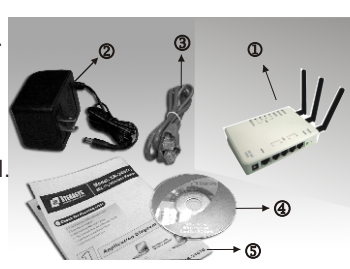

# Application Diagram

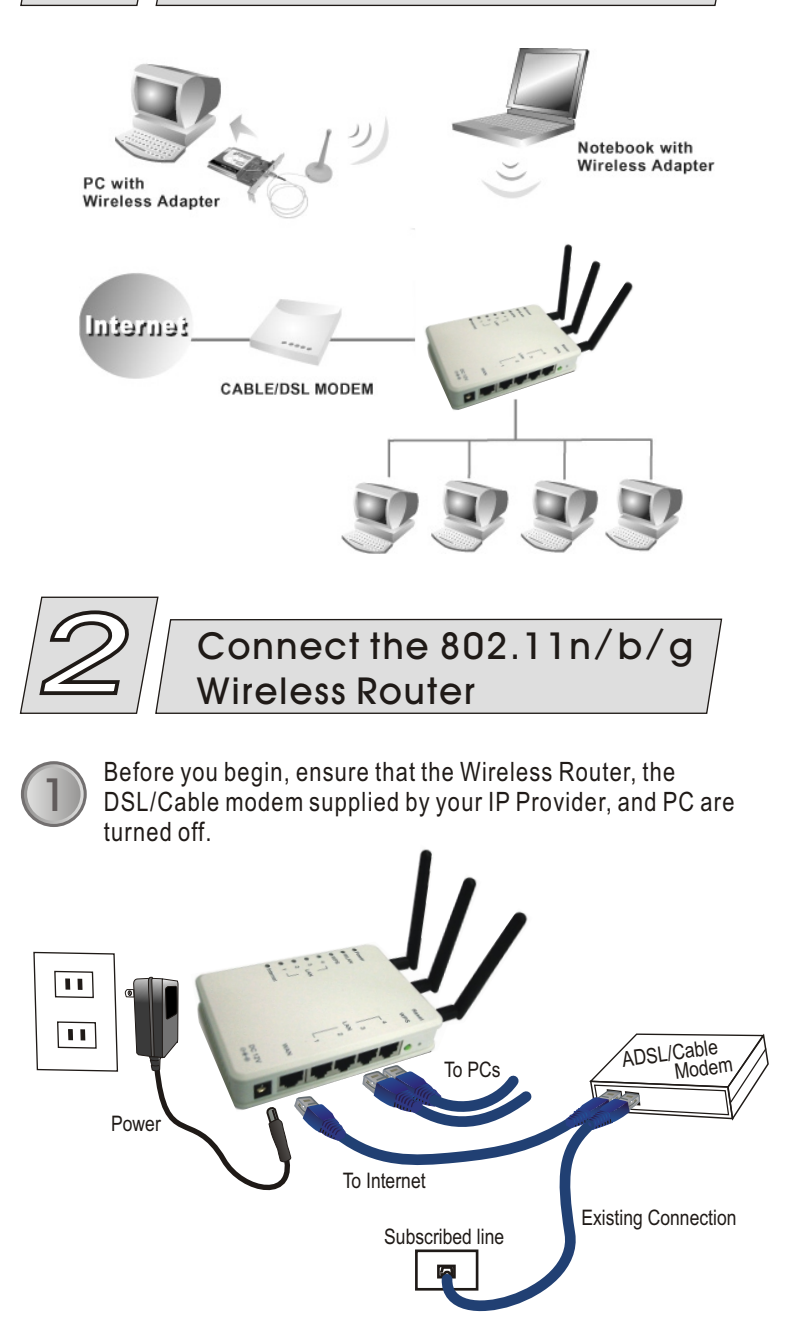

Connect your DSL/Cable Modem to the Internet port on the Wireless Router using a standard RJ-45 Ethernet cable.

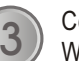

Connect an Ethernet cable to one of the LAN ports on the Wireless Router to the Ethernet port on your PC.

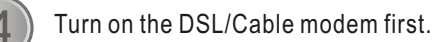

Then turn on your Wireless Router.

#### Check the LEDs:

- The Power, Internet, and WLAN LEDs should be ON.
- For each active LAN (PC) connection, the LAN Activity LEDs (1-4) should be ON.

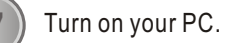

#### () Notes

8

Before setting up the Wireless Router, make sure your PCs are configured to "Obtain an IP (or TCP/IP) address automatically."

#### For Windows 2000 & XP

- Click Start → Click Control Panel → Network and Internet Connections → (Right-click on) Local Area Connection → Properties.
- Make sure the box next to Internet Protocol (TCP/IP) is checked. Click the Internet Protocol (TCP/IP) and click the Properties button.
- ③ Select "Obtain an IP address automatically." Select "Obtain DNS server address automatically." Then click OK to complete the PC configuration.

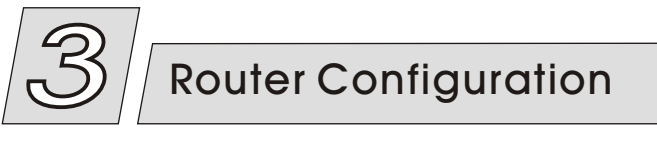

For Windows 2000 and XP users, your computer should obtain an IP address automatically from the Wireless Router's DHCP server, after you've done the above steps.

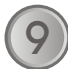

Start your WEB browser. In the address box, enter the following: http://10.10.10.254

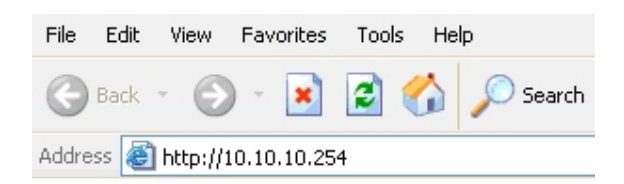

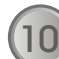

Please enter the username "admin" and password "admin" for login.

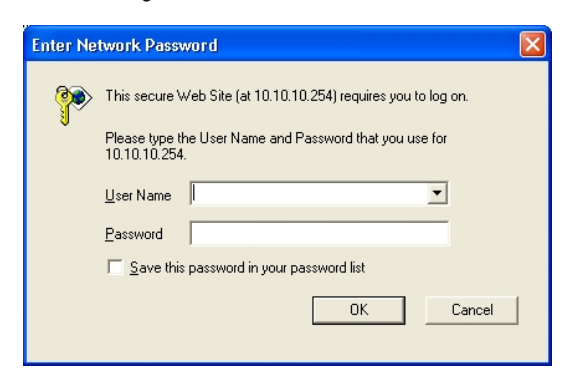

The Setup Wizard provides primary configuration of this device, you may enter each screen to change the default settings. Simply click on "Setup Wizard" and follow the on screen instructions to complete the installation process.

| <u>open all</u>   <u>close all</u>                                                                         | SETUP WIZ                                |
|----------------------------------------------------------------------------------------------------|------------------------------------------|
| Status                                                                                                    | The setup w<br>time. Please              |
| <ul> <li>Internet Settings</li> <li>Wireless Settings</li> <li>Firewall</li> <li>Administration</li> </ul> | 1. Setu<br>2. Setu<br>3. Wire<br>4. Wire |
|                                                                                                    |                                          |

| 1                               | SETUP WIZARD                                                                                                    |
|---------------------------------|----------------------------------------------------------------------------------------------------|
| rd<br>node<br>ttings<br>ettings | The setup wizard will guide you to configure the router for the first<br>time. Please follow the setup wizard step by step.<br>1. Setup LAN Interface<br>2. Setup WAN Interface<br>3. Wireless I AN Setting |

4. Wireless Security Setting

Cancel Next >>